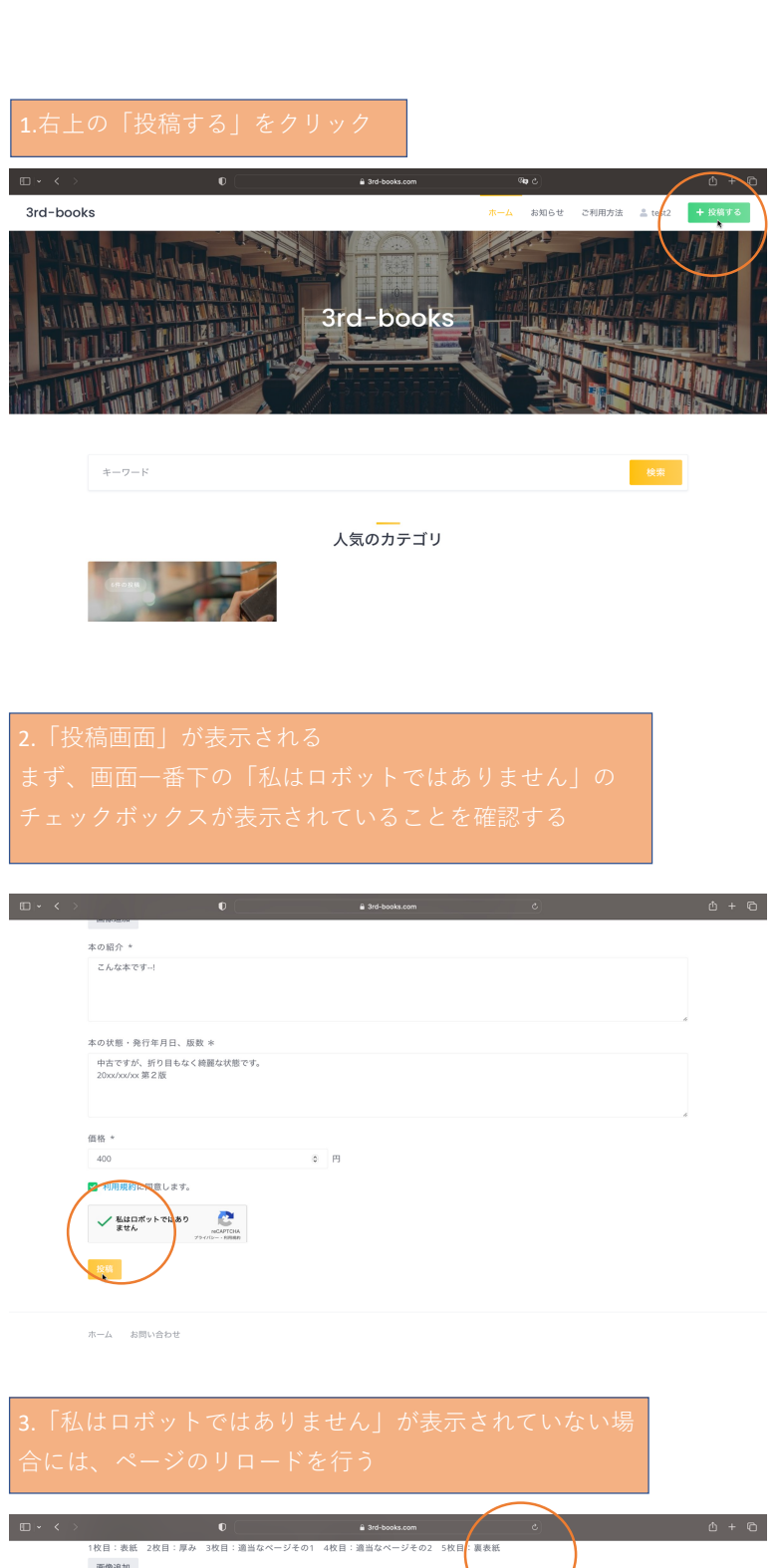

| □ - < > | 0 + 3rd-books.com C                                                 | ∆ + © |
|---------|---------------------------------------------------------------------|-------|
|         | 1枚目:表紙 2枚目:厚み 3枚目:適当なページその1 4枚目:適当なページその2 5枚目:要表紙<br>画像逸加<br>本の切合:* |       |
|         | 本の約7 <sup>-</sup>                                                   |       |
|         | *の状態・発行年月日、振数 *                                                     |       |
|         | 中古ですが折り目などなく綺麗な状態です。<br>ZDauloulou 第2版                              |       |
|         | 価格 *                                                                |       |
|         | 500 0 19                                                            |       |
|         | ■ 利用限的に同意します。                                                       |       |
|         |                                                                     |       |

ホーム お問い合わせ

| 4.ロボットのチェックボックスが確認できたら<br>カテゴリーの選択を「books」にして、タイトルを入力                                                                                  |                              |
|----------------------------------------------------------------------------------------------------|------------------------------|
| □ · < > 0 ≠3rd-tools.com 0                                                                                                    | ₫ + ©                        |
| 3rd-Dooks ホーム お知らせ ご利用方法 主 test2                                                                                                    | - 投稿する                       |
| 説明を追加                                                                                                    |                              |
| *細田一冊 Po * Muは日本ットではありません」の表示が出ていない場合はページを発展してくたさい。<br>カテゴリー<br>books                                                                  |                              |
| 9.4 b.μ.*<br>title                                                                                                    |                              |
| - 9校の画像を投稿し<br>大ださい。★<br>画像は国際地図のアンモデザランド状態」、2枚目・・・と追加できます。<br>大使目:実施・が目:原あ 3枚目:画面なページその1 4枚目:通面なページその2 5枚目:裏表紙                        |                              |
| 高(特)(207<br>本の組合                                                                                                    |                              |
| 本の能介文を記入してください                                                                                                    |                              |
| 本の状態・発行年月日、既数 +                                                                                                    |                              |
|                                                                                                    |                              |
| 5.「画像の追加」をクリックして画像をアップロード                                                                                                    | +                            |
| 2枚日以降も「画像の追加」をクリックすることで追加できま                                                                                                    | 9                            |
| 向き、フォーマット(jpeg,PNG)をあらかじめ調整してください                                                                                                    |                              |
| サイズは1280*720以下を推奨しています                                                                                                    |                              |
|                                                                                                    | ① + ①<br><mark>+ 投稿する</mark> |
|                                                                                                    |                              |
| 説明を追加<br>* 両期一番下の「私はロボットではありません」の表示が出ていない場合はページを要新してください。                                                                              |                              |
| カテゴリー<br>books ~                                                                                                    |                              |
| タイトル・<br>tube                                                                                                    |                              |
| - 5枚の画像を残してください。*<br>- 新像は国像金加入タンを押すことに按目、2枚目・・・と追加できます。<br>1枚目:線は 2枚】・弾み 3枚目:適当なページその1 4枚目:適当なページその2 5枚目:裏表紙<br>                      |                              |
| *の留介 [277:487]<br>                                                                                                    |                              |
|                                                                                                    |                              |
| 本の状態・発行年月日、膵数 *                                                                                                    |                              |
| ∈ 木の紹介 木の比能 価枚を記入                                                                                                    |                              |
|                                                                                                    |                              |
| 利用規約を確認してチェック、ロボットの確認にチェック                                                                                                    |                              |
| 利用規約を確認してチェック、ロボットの確認にチェック<br>して「投稿」をクリック                                                                                              |                              |
| 利用規約を確認してチェック、ロボットの確認にチェック<br>して「投稿」をクリック                                                                                              | Δ + G                        |
| 利用規約を確認してチェック、ロボットの確認にチェック<br>して「投稿」をクリック                                                                                              | ∆ + ©                        |
| 利用規約を確認してチェック、ロボットの確認にチェック<br>して「投稿」をクリック<br><sup></sup>                                                                               | \$ + ®                       |
| 利用規約を確認してチェック、ロボットの確認にチェック<br>して「投稿」をクリック<br>□-<<>> 0                                                                                  | <u>ڻ</u> + ۲۵                |
| 利用規約を確認してチェック、ロボットの確認にチェック<br>して「投稿」をクリック<br>= *0級介・<br>こん伝本です-1<br>= *0炊≣・発行年月EL 版数*<br>= #2で好ん 約218-0xx (開催以版です。<br>20xx/xxx 第2番     | ዕ + ତ                        |
| 利用規約を確認してチェック、ロボットの確認にチェック<br>して「投稿」をクリック<br>*の頃介・<br>こん伝本です-!<br>*の以思・発行年月日、風散*<br>中立て方、野ク目もなく開催な状態です。<br>20xx/xxx 第2巻<br>400 0 0 0 0 | \$ + C                       |
| 利用規約を確認してチェック、ロボットの確認にチェック<br>して「投稿」をクリック                                                                                              | ሳ + ሮ                        |
| 利用規約を確認してチェック、ロボットの確認にチェック<br>して「投稿」をクリック                                                                                              | ዕ + ତ                        |

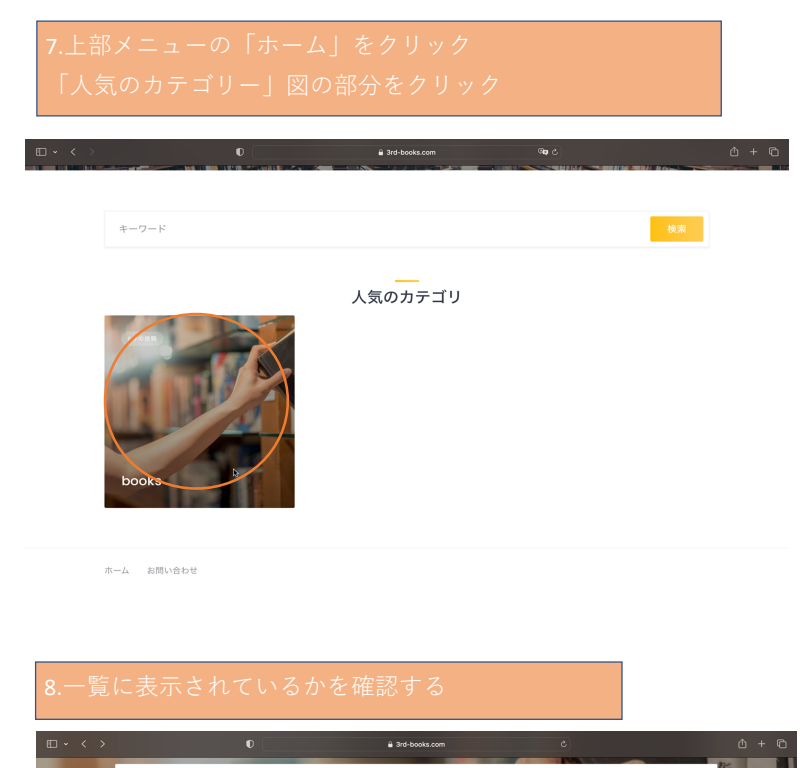

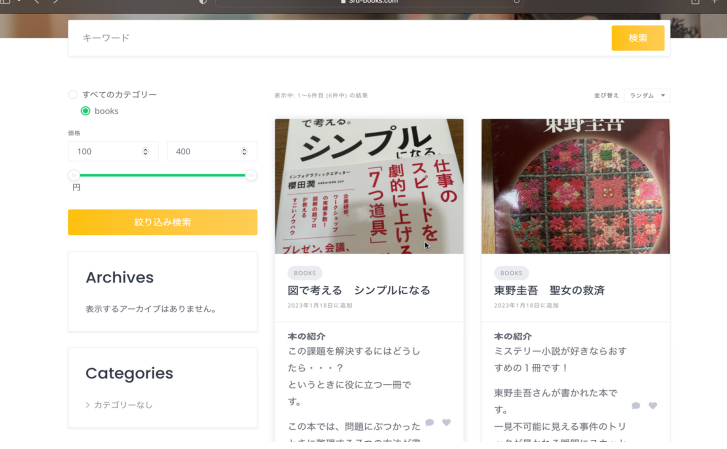

## 9.購入されたら、メールが届く

### 【3rd-books】ご注文を承りました

test1様 注文番号 #729 のご注文を承りました。次のリンクより購入者に連絡してください。

# 10.「売却履歴/購入者に連絡」をクリックして 売却履歴を表示

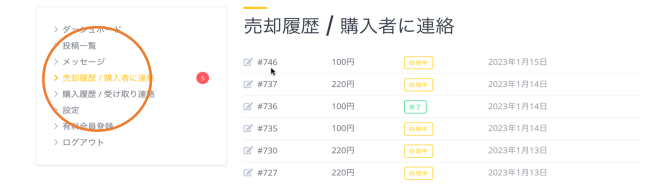

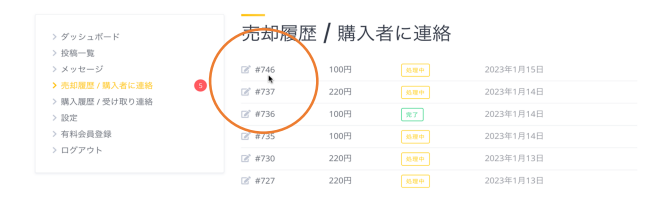

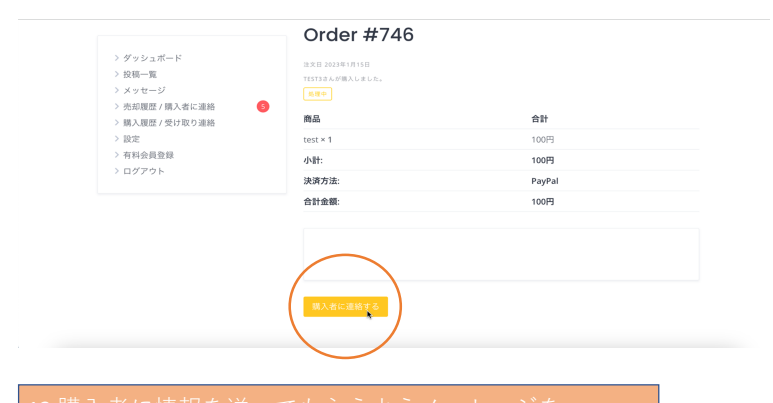

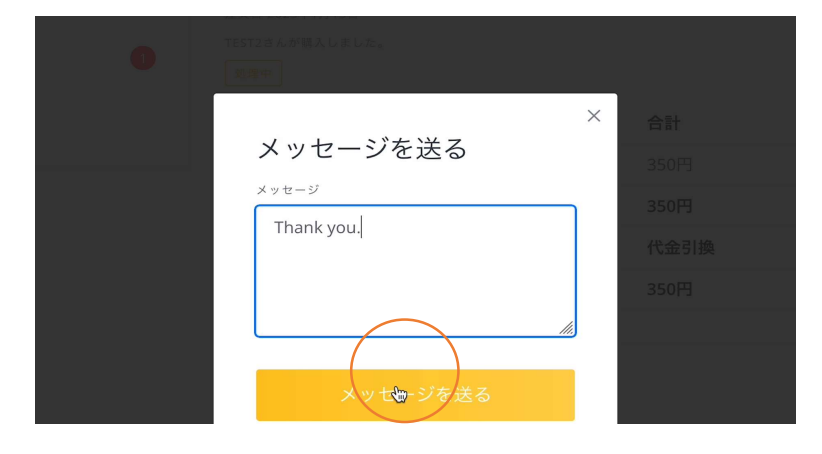

ħ

【3rd-books】受け取り通知がありました

test1様 注文番号 #732 の受け取りが完了しました。次のリンクより最新の残高がご確認いただけます。